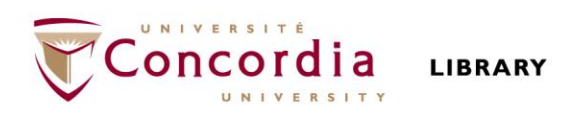

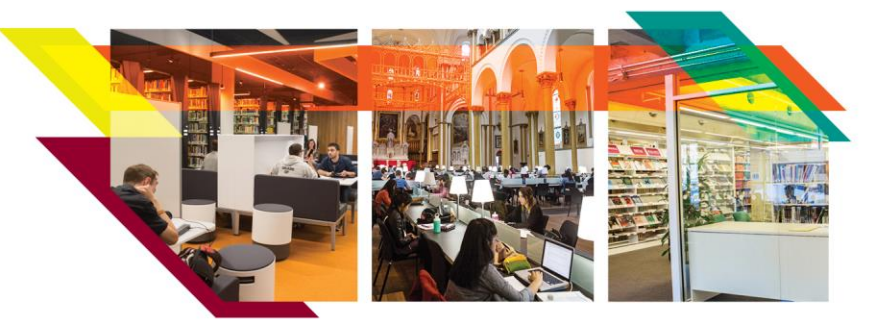

# DEPOSITING DATA IN CONCORDIA DATAVERSE

Concordia's research data is hosted on Borealis, the Canadian Dataverse Repository, a publicly accessible and secure data repository. To deposit data, follow the steps below.

## O CREATE ACCOUNT

Go to <u>https://borealisdata.ca/loginpage.xhtml</u>. Select **Concordia University** from the drop-down menu. After registering, send an email to the contact email below to receive permission to deposit data.

### ADD & EDIT DATASET

You can create a dataset directly in the **Concordia Dataverse**, or in a **Concordia sub-Dataverse**. To create a new Concordia sub-Dataverse in which to deposit data, see contact info below.

- Go to <u>https://borealisdata.ca/</u>, and click "Login" (top right). After logging in, you will be redirected to the Concordia Dataverse.
- 2. If not depositing directly in the Concordia Dataverse, find a sub-Dataverse in one of three ways:
  - in the **My Data** dropdown menu from your account name (top right)
  - OR by selecting the Dataverses link in the left hand column
  - OR by searching with the 'Search this Dataverse' search box
- 3. Create a new dataset:
  - Click +Add Data and choose New Dataset from dropdown menu
  - Select a dataset **Template**. Note that selecting **None** applies a CCO license to your dataset
  - Fill in Required Metadata fields marked with \*
  - Fill in optional metadata fields, if desired. *Recommended fields*: Keywords, Related Publications. More metadata fields become available after dataset is saved.
  - You can save the dataset without adding any files.

### UPLOAD DATA FILES

The Files section is at the bottom of the New Dataset page, below the Citation Metadata. Max file size = 3 GB

 Drag and drop files from your desktop, *OR* +Select Files To Add, *OR* Upload from Dropbox. Files can be zipped. Uploaded files will appear under the Upload box.

- 2. **Describe** your files (File Name, Description) in a way that others can understand your meaning.
- 3. Click Edit to add Tags.

**CAUTION**: Files must not contain personal information or other sensitive data.

## SAVE CHANGES

1. Click **Save Changes** button. This saves the dataset in **Draft** form; it is **not yet published** nor publicly visible.

Once a dataset is published, Dataverse assigns a **DOI** to permanently identify it. You can also assign a **Private URL** to share with a journal without publishing the data.

# EDIT DATASET

Edit elements of your dataset at any time using the **Files**, **Metadata**, and **Terms** tabs at the bottom of the Dataset page. Files can be **Restricted** so they are available only on request.

### **O** PUBLISH DATASET

Depending on your user permissions, you will see a button for:

- Submit for Review (draft is reviewed by admin) OR
- Publish (makes dataset publicly available)

Changes made to Files, Metadata, or Terms **after publishing** your dataset will be saved as a Draft version. Click **Publish (**or **Submit for Review**) again to make the changes go live; the new version will supersede the old. Note that Admin assistance is needed to unpublish a dataset, so be sure before Submitting or Publishing.

# CITE DATASET

The **data citation** is generated by Dataverse based on the required metadata you entered. It's displayed in a blue box below the dataset title and version number. Copy and paste, or use the **Cite Dataset** button to export the citation into EndNote, RIS, or Bibtex.

Questions? Contact lib-research.data@concordia.ca